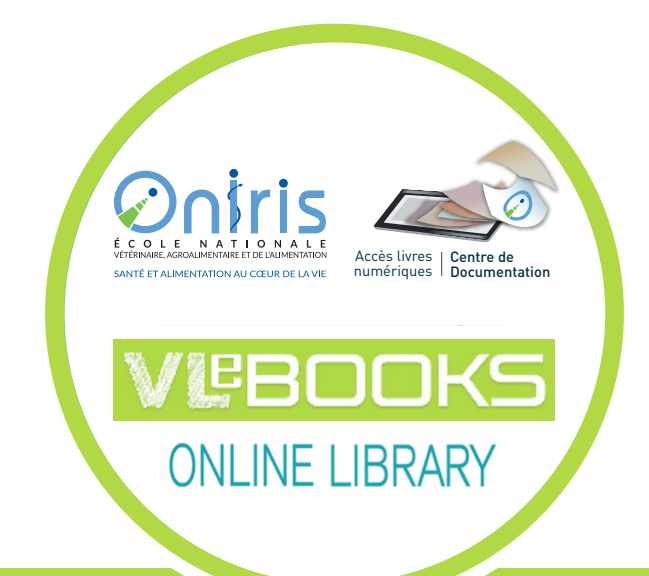

## **E-books** mode d'emploi

### Lire des e-books : où et comment ?

>> sur les ordinateurs du campus

https://www.vlebooks.com

et depuis chez vous (après identification)

à partir de Shibboleth

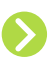

en lecture streaming 🔟 ou par téléchargement du fichier 🚺

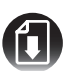

#### Retrouver un e-book à partir du catalogue en ligne

A partir du catalogue en ligne des 2 espaces documentaires : https://doc-veto.oniris-nantes.fr https://doc-agro.oniris-nantes.fr

En **Recherche avancée**, cochez **E-book** et remplissez les autres critères de recherche (auteur, titre, etc.)

| Recherche effectuée dans : "Documents" avec la requête : "Recherche avancée", typ<br>: "Ebook" |           |            |  |  |  |
|------------------------------------------------------------------------------------------------|-----------|------------|--|--|--|
| types: 🗨                                                                                       |           |            |  |  |  |
| 🔲 Tous les types                                                                               | 🖸 Fitre   |            |  |  |  |
| Article                                                                                        | eurs      | •          |  |  |  |
| 🗹 Ebook<br>🔲 Mémoire                                                                           | rtion     |            |  |  |  |
| 🔲 Multimédia                                                                                   | rtion     |            |  |  |  |
| Ouvrage Publication                                                                            | eurs      | •          |  |  |  |
| 🔲 Thèse                                                                                        | eurs      | 6          |  |  |  |
| ET Des                                                                                         | cripteurs | management |  |  |  |

Parmi les résultats, **cliquer sur le titre** recherché et ensuite sur **le lien URL de l'e-book**, vous serez dirigés vers la plateforme des e-books «VLebooks».

| Cote :<br>Résumé :                 | Ebook<br>Veterinary Pharmacology and Therapeutics, Tenth Edition is a fully updated and<br>revised version of the gold-standard reference on the use of drug therapy in all major<br>veterinary species - Provides current detailed information on using drug therapies in |
|------------------------------------|----------------------------------------------------------------------------------------------------|
| Cote :                             | Ebook                                                                                                    |
|                                    |                                                                                                    |
| Descripteurs :                     | THERAPEUTIQUE MEDICAMENTEUSE ; MEDICAMENT VETERINAIRE ;<br>PHARMACOLOGIE CLINIQUE ; DIAGNOSTIC CLINIQUE                                                                                                    |
| Langue :                           | Anglais                                                                                                    |
| ISBN :                             | 978-1-1188-5577-5                                                                                                    |
| Date de parution :<br>Pagination : | 2017<br>1 vol. (1550 p.)                                                                                                    |
| Editeur :                          | Wiley Blackwell                                                                                                    |
|                                    | Editeur :<br>Date de parution :<br>Pagination :<br>ISBN :<br>Langue :<br>Descripteurs :                                                                                                    |

**3. Accéder à distance** 

Afin de consulter les e-books **hors de l'école** à partir de l'adresse **https://www.vlebooks.com** vous devez vous **connecter par Shibboleth** 

|                                 | Welcor                                                                                                    | ne                                                       |                                                        |
|---------------------------------|----------------------------------------------------------------------------------------------------|----------------------------------------------------------|--------------------------------------------------------|
|                                 | VLeBooks is a fantastic new way for student                                                                                   | s to access your effock cata                             | logue.                                                 |
|                                 | Empower your students by giving them quick and easy access to<br>integrated ellook ordering with our existing web platform ma | the texts they need and lo<br>kes the process simple for | ve via this unique website.<br>Ibrarians and teachers. |
|                                 |                                                                                                    |                                                          |                                                        |
|                                 | Enquiries About Us FAQ's                                                                                                    | Accessibility Statement                                  |                                                        |
|                                 | Login using Account                                                                                                    | Cign in                                                  |                                                        |
|                                 | Login using Account                                                                                                    | Sign in                                                  | below                                                  |
|                                 | Fields marked with * are required.                                                                                            | Sign in                                                  | Shibboleth                                             |
| Organisation ID *               | Fields marked with * are required.<br>Your organisation can tell you their ID                                                 | Sign in<br>₿                                             | Shibboleth<br>OpenAthens                               |
| Organisation ID *<br>Username * | Fields marked with * are required.<br>Your organisation can tell you their ID                                                 | Sign in<br>⊗<br>⊮<br>™                                   | Shibboleth<br>OpenAthens<br>RM Unify                   |

Choisir ensuite dans la liste des institutions le nom de notre établissement : **Oniris** 

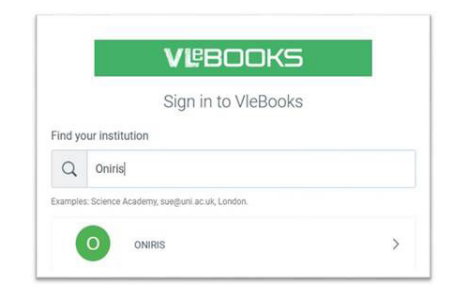

Identifiez-vous en utilisant **prenom.nom** et le **mot de passe ONIRIS.** 

| Oniris                 |
|------------------------|
| Log in to VLeBooks.com |
|                        |
| Login                  |
| <b>VLP</b><br>BOOKS    |
| VLeBooks.com           |

4. Accéder au contenu

# Pour télécharger le contenu de l'ebook, vous devez vous créer un identifiant Adobe et installer l'application Aldiko Classic (Android).

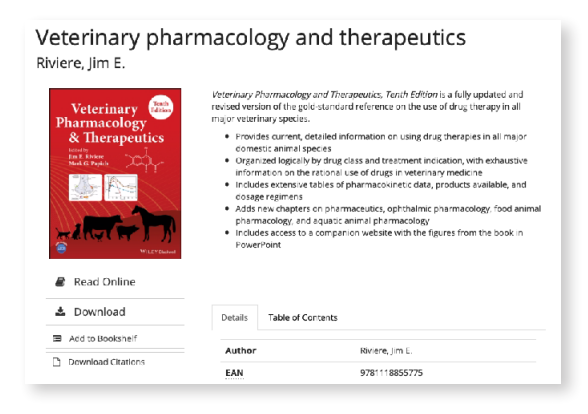

#### **Contacts / Renseignements**

Espace documentaire vétérinaire : Tél : 02 40 68 77 29 contact.doc-veto@oniris-nantes.fr

Espace documentaire agro-alimentaire : tél : 02 51 78 55 69 contact.doc-agro@oniris-nantes.fr

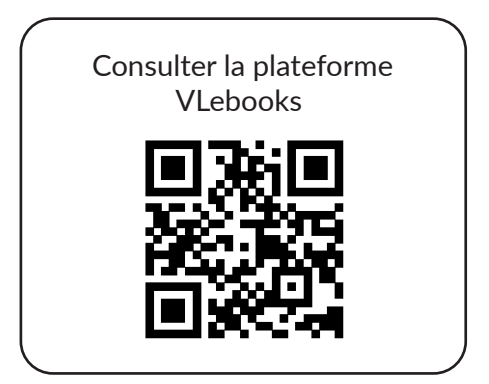